boog | boog - Print reports

## Click on the menu icon.

| ≡     | სიიძ  | HD Video Demo | English | FACILITIES | OPEN ORDERS |  | ¢ |
|-------|-------|---------------|---------|------------|-------------|--|---|
| Resta | urant |               | Terrace |            |             |  |   |
|       |       | Ŀ∞ 🖻 4        |         |            |             |  |   |
|       |       |               |         |            |             |  |   |
|       |       |               |         |            |             |  |   |
|       |       |               |         |            |             |  |   |
|       |       |               |         |            |             |  |   |
|       |       |               |         |            |             |  |   |
|       |       |               |         |            |             |  |   |
|       |       |               |         |            |             |  |   |
|       |       |               |         |            |             |  |   |
|       |       |               | 4       |            | 0           |  |   |

## () Click Print report.

ροοσ

|      |                   | nglish             | FACILITIES | OPEN ORDERS |  | ¢ |
|------|-------------------|--------------------|------------|-------------|--|---|
| Č    | EIJSINK           | Terrace            |            |             |  |   |
| Mana | ager Manager      |                    |            |             |  |   |
| ☆    | Facilities        |                    |            |             |  |   |
| 11   | Stock             |                    |            |             |  |   |
| هً   | Search Order      |                    |            |             |  |   |
| Ð    | Shifts management |                    |            |             |  |   |
| ď    | Web links         |                    |            |             |  |   |
| 0    | Print report      |                    |            |             |  |   |
| E    | EFT devices       |                    |            |             |  |   |
| ଟ    | booq Tutorials    |                    |            |             |  |   |
|      |                   |                    |            |             |  |   |
|      |                   | $\bigtriangledown$ |            | 0           |  |   |

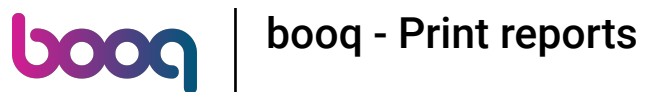

(i) The reports are printed on the connected printer from the POS system. If you want to print it on a regular printer you have to use the Backoffice reports.

|                          |                    |   | $\sim$ |
|--------------------------|--------------------|---|--------|
| Select a report          |                    |   |        |
| Stock report             |                    |   |        |
| Shift report             |                    |   |        |
| All shifts report        |                    |   |        |
| Cash Transaction report  |                    |   |        |
| Attention report         |                    |   |        |
| Attention summary report |                    |   |        |
| Product report           |                    |   |        |
| Turnovergroup report     |                    |   |        |
|                          |                    |   |        |
|                          |                    |   |        |
|                          |                    |   |        |
|                          |                    |   |        |
|                          | $\bigtriangledown$ | 0 |        |

6000

() Select Stock report to get a list of the product where a stock counter is set. So you can easily check if the stock is still correct.

| Stock report             |                 |   |  |
|--------------------------|-----------------|---|--|
| Shift report             |                 |   |  |
| All shifts report        |                 |   |  |
| Cash Transaction report  |                 |   |  |
| Attention report         |                 |   |  |
| Attention summary report |                 |   |  |
| Product report           |                 |   |  |
| Turnovergroup report     |                 |   |  |
|                          |                 |   |  |
|                          | $\triangleleft$ | 0 |  |

boog

() Select Shift report to get a report with the turnover and the payment methods for the user that is logged in.

| Stock report             |                    |   |  |
|--------------------------|--------------------|---|--|
| Shift report             |                    |   |  |
| All shifts report        |                    |   |  |
| Cash Transaction report  |                    |   |  |
| Attention report         |                    |   |  |
| Attention summary report |                    |   |  |
| Product report           |                    |   |  |
| Turnovergroup report     |                    |   |  |
|                          |                    |   |  |
|                          |                    |   |  |
|                          |                    |   |  |
|                          | $\bigtriangledown$ | 0 |  |

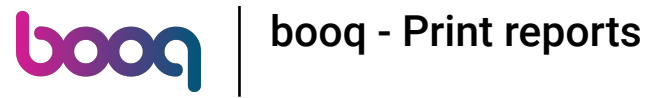

() Select Shift report to get a report with the total turnover and detail per waiter.

| Select a report   Stock report   Stock report   Shift report   All shifts report   Cash Transaction report   Attention report   Attention summary report   Product report   Turnovergroup report | D Demo English FACILITIES OPEN ORDERS    |
|----------------------------------------------------------------------------------------------------|------------------------------------------|
| Stock report<br>Shift report<br>All shifts report<br>Cash Transaction report<br>Attention report<br>Attention summary report<br>Product report<br>Turnovergroup report                           | Select a report                          |
| Shift report   All shifts report   Cash Transaction report   Attention report   Attention summary report   Product report   Turnovergroup report                                                 | Stock report                             |
| Cash Transaction report Attention report Attention summary report Product report Turnovergroup report                                                                                            | Shift report All shifts report           |
| Attention summary report Product report Turnovergroup report                                                                                                    | Cash Transaction report Attention report |
| Turnovergroup report                                                                                                    | Attention summary report Product report  |
|                                                                                                    | Turnovergroup report                     |
|                                                                                                    |                                          |
|                                                                                                    |                                          |

6000

() Select Cash Transaction report, If you used the cash in/cash out function. can all transactions are visible on this report

|   |                          |   | <u>ب</u> |
|---|--------------------------|---|----------|
|   |                          |   |          |
|   | Stock report             |   |          |
|   | Shift report             |   |          |
|   | All shifts report        |   |          |
|   | Cash Transaction report  |   |          |
| • | Attention report         |   |          |
|   | Attention summary report |   |          |
|   | Product report           |   |          |
|   | Turnovergroup report     |   |          |
|   |                          |   |          |
|   |                          |   |          |
|   |                          |   |          |
|   |                          |   |          |
|   | $\bigtriangledown$       | 0 |          |

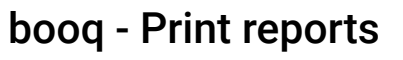

boog

 Select Attention report, if a waiter moved a table or removed products from a order. Note: you can find these reports for the waiter that is logged in.

| Stock report             |                    |   |  |
|--------------------------|--------------------|---|--|
| Shift report             |                    |   |  |
| All shifts report        |                    |   |  |
| Cash Transaction report  |                    |   |  |
| Attention report         |                    |   |  |
| Attention summary report |                    |   |  |
| Product report           |                    |   |  |
| Turnovergroup report     |                    |   |  |
|                          |                    |   |  |
|                          |                    |   |  |
|                          |                    |   |  |
|                          | $\bigtriangledown$ | 0 |  |

6000

() Select Attention summary report to get the attention report for all waiters.

|   | Stock report             |   |   |  |
|---|--------------------------|---|---|--|
|   | Shift report             |   |   |  |
|   | All shifts report        |   |   |  |
|   | Cash Transaction report  |   |   |  |
|   | Attention report         |   |   |  |
|   | Attention summary report |   |   |  |
| ' | Product report           |   |   |  |
|   | Turnovergroup report     |   |   |  |
|   |                          |   |   |  |
|   |                          |   |   |  |
|   |                          |   |   |  |
|   |                          |   |   |  |
|   | <                        | 1 | 0 |  |

6000

() Select Product report to get a summary from all sold products including the amount and the turnover.

| Stock report             |                    |   |  |
|--------------------------|--------------------|---|--|
| Shift report             |                    |   |  |
| All shifts report        |                    |   |  |
| Cash Transaction report  |                    |   |  |
| Attention report         |                    |   |  |
| Attention summary report |                    |   |  |
| Product report           |                    |   |  |
| Turnovergroup report     |                    |   |  |
|                          |                    |   |  |
|                          |                    |   |  |
|                          |                    |   |  |
|                          |                    |   |  |
|                          | $\bigtriangledown$ | 0 |  |

boog

() Select Turnovergroup report to get a report with the turnover for every turnover group.

|                          |   | <del>.</del> |
|--------------------------|---|--------------|
|                          |   |              |
| Stock report             |   |              |
| Shift report             |   |              |
| All shifts report        |   |              |
| Cash Transaction report  |   |              |
| Attention report         |   |              |
| Attention summary report |   |              |
| Product report           |   |              |
| Turnovergroup report     |   |              |
|                          |   |              |
|                          |   |              |
|                          |   |              |
|                          |   |              |
| $\bigtriangledown$       | 0 |              |

boog | boog - Print reports

### () That's it. You're done.

| = b      | poel no vide | o Demo English           |                    |   |  | ÷ |
|----------|--------------|--------------------------|--------------------|---|--|---|
| Restaura | nt           |                          |                    |   |  |   |
|          | G            |                          |                    |   |  |   |
|          |              | Stock report             |                    |   |  |   |
|          |              | Shift report             |                    |   |  |   |
|          |              | All shifts report        |                    |   |  |   |
|          |              | Cash Transaction report  |                    |   |  |   |
|          |              | Attention report         |                    |   |  |   |
|          |              | Attention summary report |                    |   |  |   |
|          |              | Product report           |                    |   |  |   |
|          |              | Turnovergroup report     |                    |   |  |   |
|          |              |                          |                    |   |  |   |
|          |              |                          |                    |   |  |   |
|          |              |                          |                    |   |  |   |
|          |              |                          |                    |   |  |   |
|          |              |                          | $\bigtriangledown$ | 0 |  |   |

boog

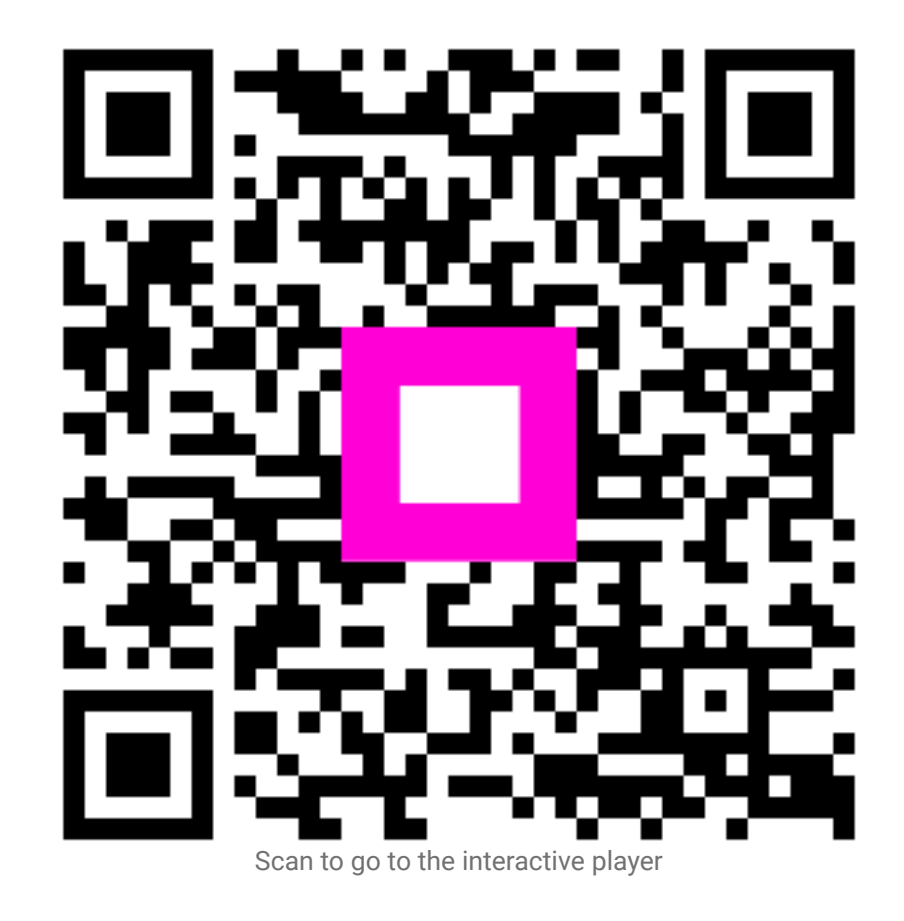